## Инитпро | ОФД

Настройка подключения к ОФД Инитпро для кассовых аппаратов МТ01-Солитон mPOS-Ф

https://ofd-initpro.ru

- 1. Нажмите кнопку 📃 для вызова меню.
- 2. Перейдите в пункт меню «Настройки».

| 9                                 |               | 🗢 🖬 🖬 13:30 |
|-----------------------------------|---------------|-------------|
| -                                 | Текущая смена | :           |
| ê                                 | Номенклатура  | СЕРВЕР      |
| (i)                               | Отчеты        |             |
| 0                                 | Помощь        |             |
| ٠                                 | Настройки     | ацию        |
| <u>ش</u>                          | Инспектор     |             |
| $\otimes$                         | Выйти         |             |
|                                   |               |             |
|                                   |               |             |
|                                   |               |             |
| Engineering mode Engineering mode |               |             |
|                                   |               |             |

- 3. Перейдите на вкладку «ОСНОВНЫЕ».
- 4. Для первоначальной настройки нажать знак "+" под надписью «Создайте организацию».

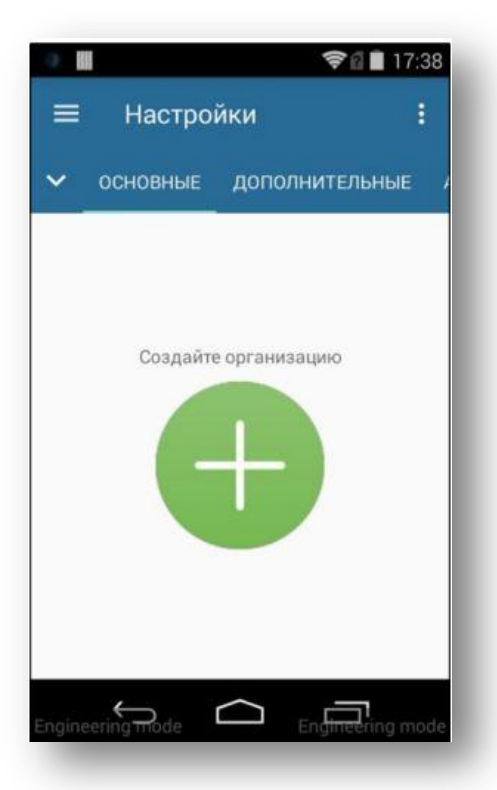

- 5. В открывшемся окне ведите наименование организации. Последовательно вводите данные, пока не дойдете до шага «ИНН ОФД».
- 6. В поле «ИНН ОФД» введите **5902034504**.

7. Введите оставшиеся данные и нажмите кнопку «СОХРАНИТЬ».

Примечание производителя: перед сохранением еще раз проверьте дату и время ККТ.

- 8. В появившемся окне выберите тип регистрации. ККТ распечатает отчет о регистрации (перерегистрации).
- 9. Перейдите на вкладку «ДОПОЛНИТЕЛЬНЫЕ».
- 10. Введите следующие данные:

Сайт для проверки чеков: ofd-initpro.ru/check-bill/ Сайт ФНС: nalog.ru Сервер ОФД: kkt.ofd-initpro.ru Порт сервера ОФД: 9999 Таймер для проверки наличия сообщений от ФН для ОФД: 60 Интервал повторного соединения с ОФД в случае разрыва связи: 10

- 11. Остальные поля введите самостоятельно.
- 12. Нажмите кнопку «СОХРАНИТЬ».